Подключите кабель, который вам провели в квартиру наши монтажники в порт **WAN**, а компьютер подключите в любой из **LAN** портов. Адаптер питания от роутера подключить к сети питания 220В.

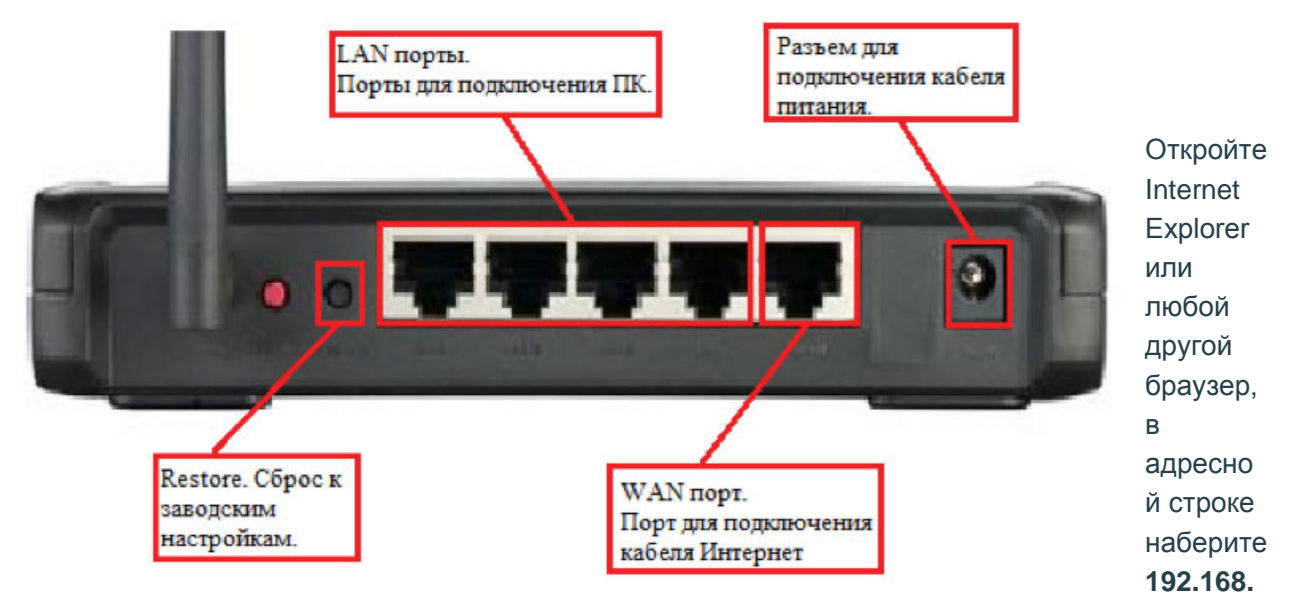

**1.1** и нажмите «Enter». В поле «Пользователь» введите «admin». В поле «Пароль» так же введите «admin», нажмите «Oк».

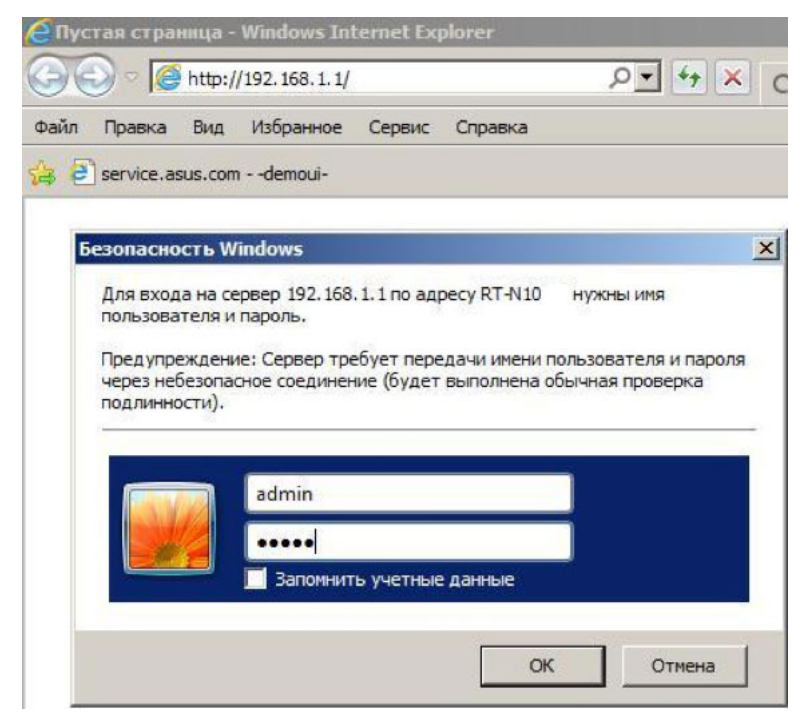

Переходим на закладку WAN.

Заполните поля следующим образом: WAN Connection Type — Dynamic IP;

Нажмите кнопку Apply.

Подождите пока роутер сохранит настройки и перезагрузится, обычно это занимает 1—2 минуты. После загрузки роутер автоматически установит соединение.

| Network Map                      | Internet Connection                                                                                                    | oS Port Trigg | er Virtual Server | DMZ DDNS |
|----------------------------------|----------------------------------------------------------------------------------------------------|---------------|-------------------|----------|
| EzQoS<br>Bandwidth<br>Management | WAN - Internet Connection                                                                                                    |               |                   |          |
| Advanced Setting                 | RT-N10 supports several connection types to WAN. These types are selected from the dropdown<br>menu beside WAN Connection Type. The setting fields differ depending on the connection type you |               |                   |          |
| Wireless                         | selected.                                                                                                    |               |                   |          |
| LAN                              | WAN Connection Type                                                                                                    | Dynamic IP    |                   |          |
| > WAN                            | Choose IPTV STB Port                                                                                                    |               | None              |          |
| Firewall                         | Enable UPnP?                                                                                                    | ⊙Yes CNo      |                   |          |
| Administration                   | WAN IP Setting                                                                                                    |               |                   |          |
| System Log                       | Get the WAN IP<br>automatically?                                                                                                    | @Yes €No      |                   |          |
|                                  | IP Address                                                                                                    | 0.0.0.0       | 1                 |          |
|                                  | Subnet Mask                                                                                                    | 0.0.0.0       | <br>[             |          |
|                                  | Default Gateway                                                                                                    | 0000          | -<br>T            |          |
|                                  |                                                                                                    |               | J                 |          |
|                                  | WAN DNS Setting                                                                                                    |               |                   |          |
|                                  | Connect to DNS Server<br>automatically?                                                                                                    | ♥Yes C No     |                   |          |
|                                  | DNS Server1                                                                                                    | 0.0.0.0       | Ī                 |          |
|                                  | DNS Server2                                                                                                    | 0.0.0.0       |                   |          |
|                                  | Account Setting                                                                                                    |               |                   |          |
|                                  | User Name                                                                                                    |               |                   |          |
|                                  | Password                                                                                                    |               |                   |          |
|                                  | Idle Disconnect Time in<br>seconds: Disconnect after<br>time of inactivity (in<br>seconds):                                                                                                    |               |                   |          |
|                                  | MTU 1492                                                                                                    |               |                   |          |
|                                  | MRU                                                                                                    | 1492          |                   |          |
|                                  | Service Name                                                                                                    |               |                   |          |
|                                  | Access Concentrator Name                                                                                                    | None          |                   |          |
|                                  | PPTP Options                                                                                                    |               |                   |          |
|                                  | Additional pppd options                                                                                                    |               |                   |          |
|                                  | Enable PPPoE Relay?                                                                                                    | C Yes C No    |                   |          |